# Honeywell

# T6571 Modulating Digital Thermostats XE111 SERIES

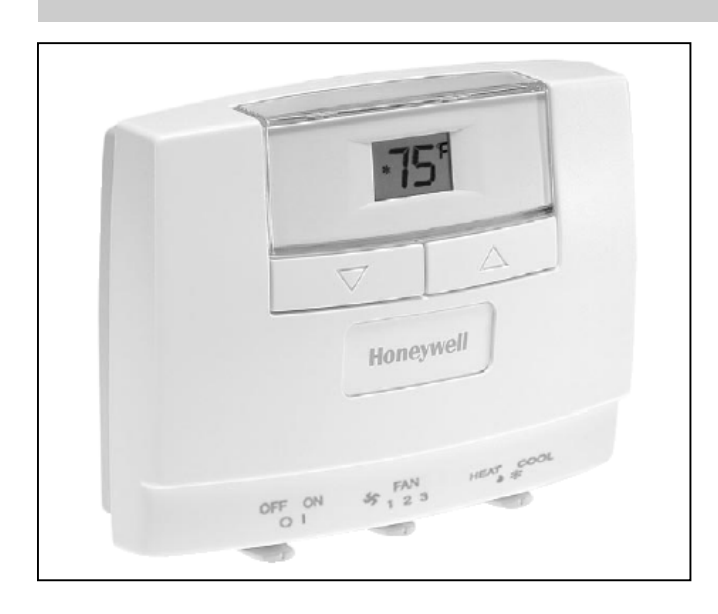

### **APPLICATION**

The T6571 Digital Thermostats are designed to provide Proportional-Integral (PI) modulating control in zoned commercial Heating, Ventilating, and Air Conditioning systems such as hydronic heating and/or cooling, pressure dependent VAV or by-pass box with or without terminal reheat.

The T6571 family provides modulating analog 4 to 20 mA or 2 to 10 Vdc control. Other available features include energy savings card key input, auto-detection of temperature sensor (remote sensor or internal sensor), and optional Celsius or Fahrenheit operation.

Heat/Cool<sup>a</sup> models are available with constant fan operation. Models are available with either a three-speed fan selector<sup>b</sup> switch with low, medium and high settings, or one-speed only. On models with system on/off switch, the fan can be powered off.

- a: Heat/Cool models are available in 2005.
- b: Three-speed fan switch models are available near end 2004.

#### PRODUCT SPECIFICATION SHEET

### FEATURES

- Attractive modern styling with digital display makes this thermostat ideal for offices or hotels
- Digital display of room ambient temperature, with display of user selected setpoint on demand
- Push button adjustment of setpoint
- Switches allow manual control of system operation and fan speed
- Special energy savings mode external input from window contact or hotel card-key overrides the temperature setting to installer defined heating and cooling temperatures
- Energy savings input can be configured normally open or normally closed
- Thermostat mounts directly onto a wall, a standard 65x65mm junction box (hole pitch 60mm) or a US 2x4inch horizontal junction box
- Installer setup mode allowing operating parameters to be changed
- °C or °F display selectable
- Ability to select energy savings setup cooling setpoint
- Ability to select energy savings setback heating temperature
- Ability to set maximum heating and minimum cooling setpoint limits
- EEPROM permanently retains user settings in the event of power loss
- Digital display shows unique icons when the thermostat is in cooling or heating mode, or when energy savings mode is active
- Capability to display temperature sensor failure for easier trouble-shooting
- Capability to auto-detect type of temperature sensor connected (internal or remote sensor) and base default sensor selection on installer defined parameters
- Operating voltage, 18 to 30 Vac, 50/60 Hz power input Fan speed control, 115/230 Vac, 50/60 Hz
- Provides modulating analog output of 4 to 20 mA or 2 to 10 Vdc, selectable using 2-way DIP switch.
- T6571 models are used with Series 70 direct-coupled damper actuators such as ML7161 or ML7984, or with valve actuators such as ML7420, ML7421, VC7930 or M7410.

### **SPECIFICATIONS**

| IMPORT                                                       | <b>ANT</b><br>The spea<br>include r | cifi<br>nor                      | cations given in this publication do not<br>mal manufacturing tolerances. Therefore,                                                                                                 | Operational life :            | : | Greater than 10,000 operations for all manually operated switches                                                                                             |  |  |
|--------------------------------------------------------------|-------------------------------------|----------------------------------|----------------------------------------------------------------------------------------------------|-------------------------------|---|----------------------------------------------------------------------------------------------------|--|--|
| this unit<br>specifica<br>under cl<br>differenc<br>condition |                                     | ma<br>ntio<br>ose<br>ses<br>ns a | ay not exactly match the listed<br>ns. This product is tested and calibrated<br>ely controlled conditions, and some minor<br>in performance can be expected if those<br>are changed. | Mounting                      |   | : Mounts directly onto wall or wall-box - a standard 65x65mm junction box (hole pitch 60mm) or a US 2x4inch horizontal junction box. Mounting screws supplied |  |  |
| Models                                                       |                                     | :                                | See Table 1                                                                                                    | Wiring                        | : | 11 screw-in terminals per unit, capable of accepting 2 wires up to 1.5 mm <sup>2</sup> , 2 x                                                                  |  |  |
| Setpoint                                                     | range                               | :                                | 10 °C to 30°C                                                                                                    |                               |   | 18AWG or 1 x 14AWG                                                                                                    |  |  |
| Input Vo                                                     | ltage                               | :                                | 18 to 30 Vac, 50/60 Hz (Digital<br>Thermostat)                                                                                                    | Energy Savings<br>Input       | : | Dry contact rating 24Vdc, maximum contact resistance of 1000ohms                                                                                              |  |  |
|                                                              |                                     | :                                | 115/230 Vac, 50/60 Hz (Fan)                                                                                                    | Enclosure                     | : | Plastic 3-piece housing (front cover, base, and wall-plate)                                                                                                   |  |  |
| Output \                                                     | /oltage                             | :                                | Modulating 4 to 20 mA, or 2 to 10 Vdc analog output.                                                                                                    | <b>_</b>                      |   |                                                                                                    |  |  |
|                                                              |                                     |                                  | Option of 4 to 20 mA or 2 to 10 Vdc<br>output can be selected using 2-way DIP<br>switch. Default setting: 4 to 20 mA.                                                                | Dimensions                    | : | 94 x 122 x 37 mm (w x h x d)                                                                                                    |  |  |
| Control<br>Perform                                           | ance                                | :                                | P+I modulating algorithm applied to modulating control gives typical control to $\pm 0.75^{\circ}$ C at 22°C at 50% duty cycle                                                       | Environmental<br>requirements |   | -20 to 55°C<br>Humidity range 5 to 95% rh, non-<br>condensing at 26°C                                                                                         |  |  |

#### **Table 1. Model Specifications**

|                 | Model                   | Application | Fan       | Switches           |                       |                                   | Features                                                    |                            |                           |
|-----------------|-------------------------|-------------|-----------|--------------------|-----------------------|-----------------------------------|-------------------------------------------------------------|----------------------------|---------------------------|
| XE111<br>Series |                         |             | Operation | On / Off<br>(SPST) | 3-Speed<br>Fan (SP3T) | Heat / Cool<br>low volt<br>(SPDT) | 4 – 20 mA<br>(2 – 10 Vdc)<br>modulating<br>analog<br>output | Energy<br>Savings<br>Input | Sensor<br>Auto-<br>Detect |
|                 | T6571A1009              | Cool        | Constant  | 1                  |                       |                                   | 1                                                           | 1                          | ~                         |
|                 | T6571B1007 <sup>a</sup> | Cool        | Constant  | 1                  | 1                     |                                   | 1                                                           | 1                          | 1                         |
|                 | T6571C1005b             | Heat / Cool | Constant  | 1                  | 1                     | 1                                 | 1                                                           | 1                          | √                         |

a: T6571B1007(3-speed fan switch model) will be available near end 2004.

b: T6571C1005 (Heat/Cool model) will be available in 2005.

1. All T6571 models provide 4 – 20 mA or 2 – 10 Vdc (with maximum external resistor of 500 ohms) modulating analog output.

2. Remote sensor , T8109B1004 for all T6571 models to be purchased separately as accessory.

### **ORDERING INFORMATION**

When purchasing replacement and modernization products from your wholesaler or distributor, refer to the price sheets for complete ordering number.

If you have additional questions, need further information, or would like to comment on our products or services, please write or phone your local Honeywell Environmental Controls Sales Office.

### DIMENSIONS

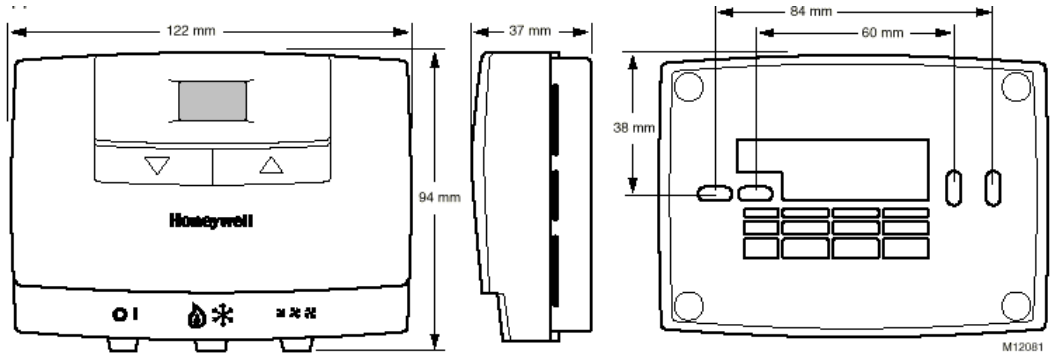

### INSTALLATION

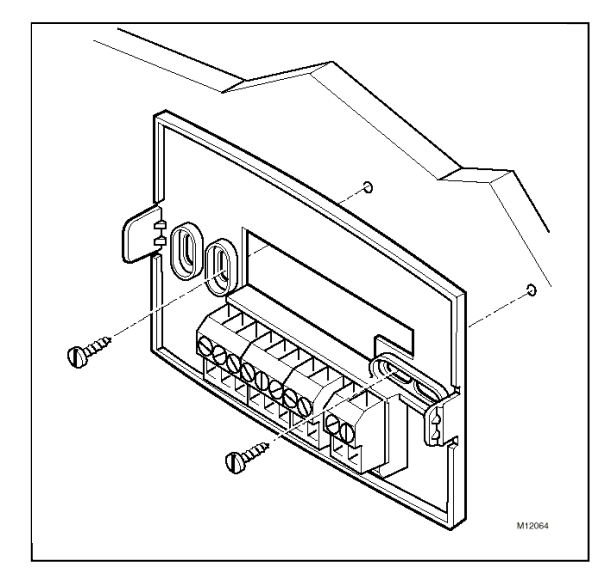

#### Location

The XE111 Series thermostat is the temperature control element in the fan-coil or air-conditioning system, and must be located about 1.5m above the floor in a position with good air circulation at room temperature. Do not mount it where it could be affected by :-

- draughts or dead spots behind doors or in corners
- hot or cold air from ducts
- radiant heat from the sun or appliances
- unheated (uncooled) areas such as an outside wall behind the thermostat
- concealed pipes or chimneys

#### Mounting the thermostat

Any XE111 Series thermostat can be directly mounted on the wall or horizontally on either a 65x65mm standard junction box or a 2x4inch US junction box (see diagram). Mounting screws are supplied for both alternatives.

#### IMPORTANT

The installer must be a trained service engineer Disconnect the power supply before beginning installation

Honeywell Pte Ltd 17 Changi Business Park Central 1 Singapore 486073

- 2. Locate the wall-plate in the mounting position, insert the mounting screws through the appropriate holes, and screw into position.
- 3. Complete the wiring (see later).
- 4. Attach the thermostat to the wall-plate as follows :
- 5. Locate the 2 centre side holes on the back of the thermostat
- 6. Align the holes with the 2 side tabs on the wall-plate
- 7. Press down firmly and snap the thermostat into place

#### Removing the thermostat

If it becomes necessary to remove the thermostat from the wall-plate :

- 1. Pry the left side of the thermostat away from the base (see diagram below).
- 2. Pry the right side of the thermostat away from the wallplate.
- 3. Use both hands to pull the thermostat straight away from the wall-plate.
- 4. NOTE Improper removal of the thermostat from the wall-plate may damage the device.

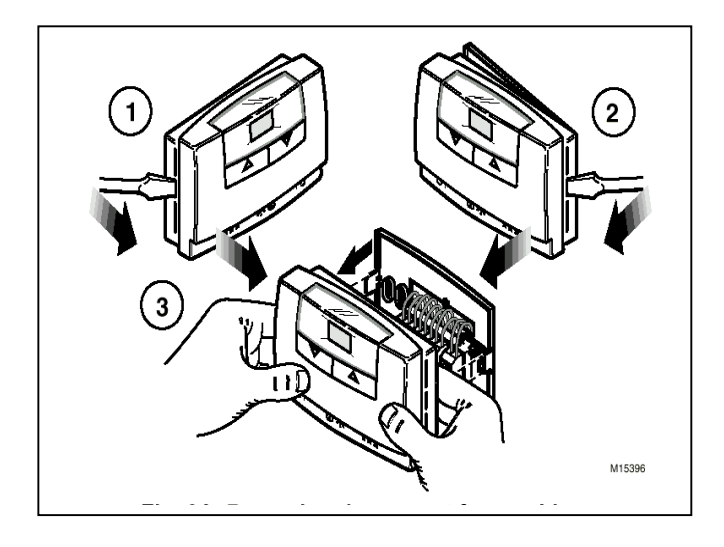

Connecting the remote sensor To connect the remote sensor, follow the instructions as illustrated in the figure below.

#### NOTE:

To extend the sensor cable, up to a maximum of 20m, use only screened cable. The sensor connections are polarity sensitive, so be sure to connect the screen wire to the sensor blue wire, as shown in the figure below.

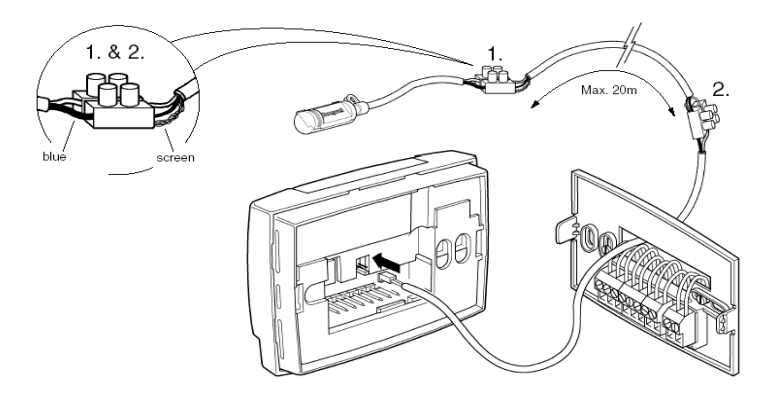

### WIRING

#### IMPORTANT

Use a 1.5mm gauge maximum wire for wiring the T6571 Thermostats.

# 

#### Electrical Shock Hazard.

Can electrical shock or equipment damage.

Disconnect power supply before beginning wiring.

The standard wiring access is via a hole in the centre of the thermostat wall-plate. There is also a single breakout on top of the thermostat for surface wiring from above.

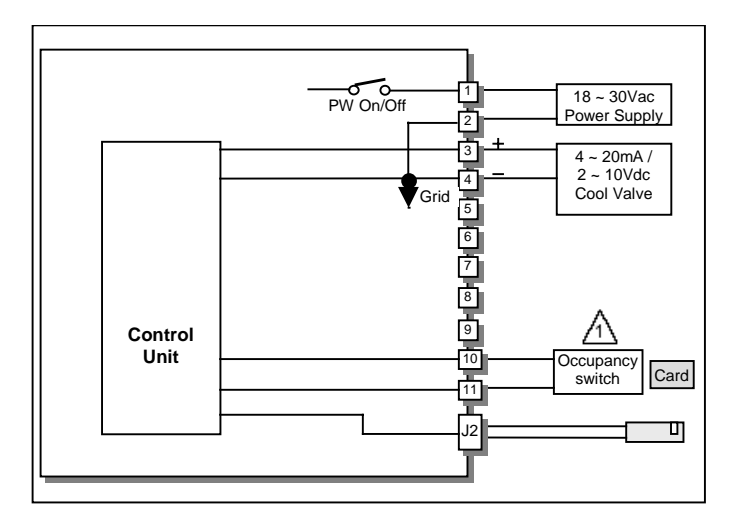

CONTACT CLOSURE AT TERMINALS 10,11 RETURNS THERMOSTAT TO ENERGY SAVINGS SETTING.

#### Fig. 1. T6571A1009 wiring diagram with cooling operation

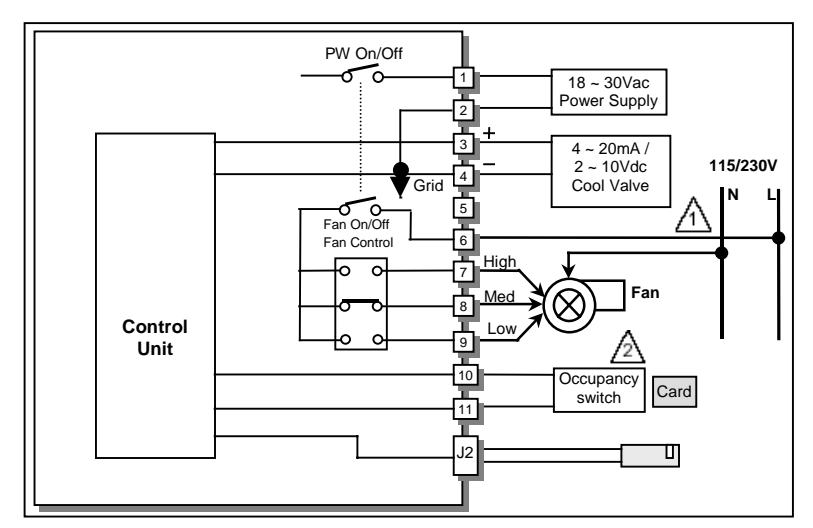

PROVIDE DISCONNECT MEANS AND OVERLOAD PROTECTION AS REQUIRED.

#### Fig. 2. T6571B1007 wiring diagram with cooling operation and 3-speed fan

Note: This model is available near end of 2004.

Wire the thermostat as follows:

- 1. Wire the subbase through the center entrance hole.
  - NOTE: Wiring terminals are straight-in screw type and are designed to accept two 1.5 mm wires per terminal.
- **2.** When wiring is complete, attach the thermostat to the subbase:
  - **a.** Locate the two center side holes on the back of the thermostat.
  - **b.** Align the holes with the two side tabs on the subbase.
  - c. Press down firmly and snap the thermostat into place.

Refer to Fig. 1 through 3 for typical wiring diagrams.

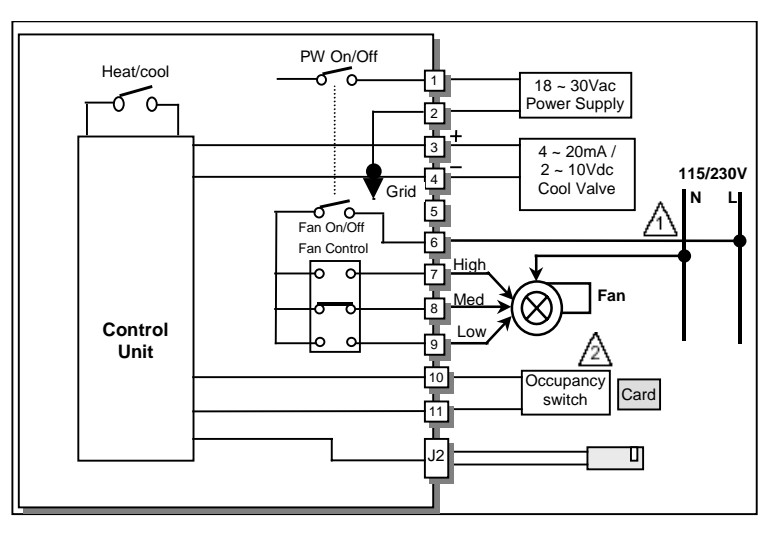

A PROVIDE DISCONNECT MEANS AND OVERLOAD PROTECTION AS REQUIRED.

 $\bigtriangleup$  contact closure at terminals 10,11 returns thermostat to energy savings setting.

### Fig. 3. T6571C1005 wiring diagram with heat/cool operation and 3-speed fan

Note: This model is available in 2005.

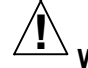

#### NOTE

Wrong wiring will damage the thermostat!

When the 24Vac power supply is shared with external 4~20mA device, make sure the power supply is not short-circuited to COMMON GROUND in the thermostat.

### Operation

### Control

#### Proportional + Integral Control

On the T6571 thermostats, the main output of the thermostat is modulating PI analog (4 to 20 mA or 2 to 10 Vdc). This signal uses a variable mA signal for the control of analog damper actuator and analog valve actuator.

The T6571 thermostats maintain the space temperatures within 0.75°C of the setpoint. This control performance accuracy provides improved occupant comfort and energy savings.

#### Switches

#### Fan Switch

#### ≂/常/蒂 (Low/Medium/High):

Fan speed switch on three-speed models allows selection of three different settings. One-speed fan models with a system on/off switch can be switched off.

#### System Switch

#### O/ I (Off/On):

Fan-Coil equipment is powered off or on. When in the **O** position, power supply is cut-off from the temperature controller and the connected valve will be closed.

#### Heat/Cool Switch

#### / \* (Heat/Cool):

Thermostat switches between heat setpoint and cool setpoint. Fan-coil equipment provides heating and cooling.

#### **DIP Switch**

#### On/Off:

A two-way DIP switch allows selection of modulating analog output between 4 to 20 mA and 20 to 10 Vdc.

The various output options possible are illustrated in the table below.

| SW6-1 | SW6-2 | Thermostat Output |
|-------|-------|-------------------|
| OFF   | OFF   | No Output / Open  |
| ON    | OFF   | 2 ~ 10 Vdc        |
| OFF   | ON    | 4 ~ 20 mA         |
| ON    | ON    | Not Allowed       |

#### **Operating Modes**

T6571 has 2 main operating modes, *Comfort Mode* and *Energy Savings Mode*, and also has an *OFF Mode* selected by the on/off switch.

#### Comfort Mode

This is the normal operating mode where the T6571 controls to the setpoint selected by the user.

On initial switch on, or after the On / Off switch has been activated the user setpoint will return to the default value. The control action will be determined by either the default settings or the installer set parameters if the defaults have been altered.

#### **Energy Savings Mode**

Energy savings mode is activated by a special input from a card Key, occupancy switch or window contact switch. If the signal via input terminals 10 and 11 is calling for energy savings mode, then the XE111 will control to user/installer defined setback setpoints for increased energy savings. The display will show a **\$** symbol to indicate when this mode is active.

For example, if the user setpoint is 21°C and the Energy Savings Mode setpoint for cooling (*unoccupied cooling setpoint*) has been set to 28°C, then XE111 will control to 28°C when the input signal activates the economy mode.

The energy savings mode input can be configured within the *installer setup mode* to be activated either a short circuit (default) or open circuit signal.

The default *Energy Savings Mode* setpoints are shown in the table below.

| Energy Savings Mode - Setpoints   |         |         |         |         |  |  |  |  |
|-----------------------------------|---------|---------|---------|---------|--|--|--|--|
| Heating Setpoint Cooling Setpoint |         |         |         |         |  |  |  |  |
| Description                       | Default | Range   | Default | Range   |  |  |  |  |
| °C Scale                          | 18°C    | 10-18°C | 25°C    | 25-30°C |  |  |  |  |
| °F Scale                          | 65°F    | 50-65°F | 77°F    | 77-90°F |  |  |  |  |

The wiring connections are shown below for the example of a card key input.

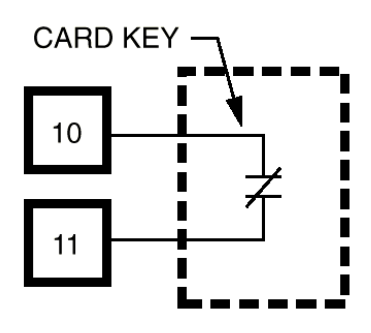

#### Off Mode

If the system switch is set to the Off position, power will be removed from the T6571 electronics and output terminals, and the display will go blank. The thermostat will reboot when power is restored with the On/off switch. *Please note – this ON/OFF switch is a functional switch and should not be used as an isolating switch*.

#### Startup

On first powering up, or after the ON/OFF switch has been set to ON, the T6571 undergoes a startup and self-checking sequence. Firstly all the segments on the LCD display are illuminated to check the display. Next a number appears to indicate the software version. The final check is a check of the sensor. The symbol OS will appear to indicate the onboard sensor is connected. When the thermostat is set to auto-detect the sensor, Sr indicates the remote sensor is connected. If the thermostat is set to remote sensor mode, rS indicates the remote sensor is selected. On completion of the startup sequence, after approximately 5 seconds, T6571 will resume normal control in either *Comfort* or *Economy* Mode.

On initial power on, the temperature setpoint defaults are as shown in the following table. The current setpoint is stored in EEPROM, and if the T6571 is switched off, then on again, it will resume control at the last known setpoint.

| Power Up Default Setpoints |       |                   |       |       |  |  |  |  |
|----------------------------|-------|-------------------|-------|-------|--|--|--|--|
|                            | nfort | fort Energy Savin |       |       |  |  |  |  |
| Selpoint Selpoint          |       |                   |       |       |  |  |  |  |
|                            | °C    | °F                | °C    | °F    |  |  |  |  |
|                            | Scale | Scale             | Scale | Scale |  |  |  |  |
| Heating                    | 20    | 68                | 18    | 65    |  |  |  |  |
| Cooling                    | 22    | 73                | 25    | 77    |  |  |  |  |

#### **Additional Switches**

#### Fan Speed Switch (SP3T line voltage)

Where supplied, the fan switch allows the selection of 3 different settings - low, medium, or high.

#### System Heat/Cool Switch (SPST low voltage)

Where supplied, this switch signals the microprocessor to operate in either heating or cooling mode. In heating mode the cooling function is disabled, and in cooling mode the heating function is disabled.

### **User Programming Modes**

#### **Temperature (Comfort) Setpoint**

The temperature setpoint can be adjusted between 10°C and 30°C in steps of 0.5°C by using the  $\checkmark$  and  $\blacktriangle$  keys. If °F operation is set within the *installer setup mode* (see later) the range will be 50°F to 90°F, adjustable in 1°F steps.

#### Display

The measured room temperature is normally displayed (unless configured otherwise in the *installer setup mode*) and the first press of the  $\blacktriangle$  or  $\checkmark$  keys will switch to displaying the user setpoint. If no key is pressed for 5 seconds, the display will return to showing the room temperature.

When the thermostat is in cooling mode, this will be indicated by a \* symbol, whereas in the heating mode, the thermostat will display a  $\blacklozenge$  symbol.

### **INSTALLER SETUP MODE**

The T6571 thermostats allow many of its operating parameters to be adjusted via an *Installer Setup Mode*. For ease of programming, each operating parameter has a 2 letter identifier code, which is shown on the display during the *Installer Setup Mode* programming sequence. A description of these is shown in the table below.

#### **Settable Parameters**

| Parameter        | ID | Description                          |
|------------------|----|--------------------------------------|
| Temperature      | tS | Allows selection of either °C or     |
| Scale            |    | °F scale.                            |
| Unoccupied       | uC | Allows unoccupied cooling            |
| Cooling Setpoint |    | setpoint to be programmed, for       |
|                  |    | energy savings.                      |
| Unoccupied       | uН | Allows unoccupied heating            |
| Heating Setpoint |    | setpoint to be programmed, for       |
|                  |    | energy savings                       |
| Minimum          | CL | Sets the minimum allowable           |
| Cooling Setpoint |    | cooling setpoint.                    |
| Maximum          | HL | Sets the maximum allowable           |
| Heating Setpoint |    | heating setpoint.                    |
| Configuration of | ES | Allows the energy savings mode       |
| Energy Savings   |    | to be activated by a choice of       |
| Input            |    | either contact closure or contact    |
|                  |    | opening                              |
| Display of Room  | rt | Allows the installer to restrict the |
| Temperature      |    | displayed temperature to             |
|                  |    | setpoint only. If this parameter is  |
|                  |    | selected the unit will always        |
|                  |    | display the setpoint temperature.    |
| Select           | SS | Allows selection of temperature      |
| Temperature      |    | sensor to either internal,           |
| Sensor           |    | external or auto-detect. The         |
|                  |    | default is auto-detect.              |

#### **Programming the Parameters**

The installer setup mode is accessed by reducing the setpoint to 10°C (50°F), waiting until the room temperature is displayed, and then pressing the  $\vee$  and  $\blacktriangle$  keys simultaneously for 3 seconds. If the installer set-up has previously been entered and the Minimum Cooling Setpoint increased above 10°C, the installer set-up mode can be accessed by reducing the setpoint to the new value before pressing the two buttons.

The first parameter identifier will be displayed at this point and the parameter value can be changed by pressing the  $\blacktriangle$  key. The first press displays the default value and any subsequent press alters the value. The values will wrap around. To select the parameter value and move to the next parameter the  $\checkmark$  is pressed. After the final parameter is selected a further press of the  $\checkmark$  key exits from programming mode.

The programming mode can be re-entered by pressing the  $\blacktriangle$  and  $\blacktriangledown$  keys together. If no key is pressed for 15 minutes installer set-up mode will be exited.

#### Parameter Values

Each parameter has a *default* value that is used when the T6571 is first powered up. This value can be changed from within the Installer Setup Mode, and once changed it will be stored in EEPROM so it is not lost in the event of power failure.s

If the user wishes to restore the parameters to the default values, this can be done by changing the temperature scale tS from °C to °F and back again.

|--|

| Description                                 | Def                         | ault                                                                                 | Range                       |                                                                                      |  |
|---------------------------------------------|-----------------------------|--------------------------------------------------------------------------------------|-----------------------------|--------------------------------------------------------------------------------------|--|
| Temperature Scale                           | 0                           | С                                                                                    | °C / °F                     |                                                                                      |  |
|                                             | °C S                        | cale                                                                                 | °F Scale                    |                                                                                      |  |
| Description                                 | Default                     | Range                                                                                | Default                     | Range                                                                                |  |
| Unoccupied                                  | 25                          | 2530                                                                                 | 77                          | 7790                                                                                 |  |
| Cooling Setpoint                            |                             |                                                                                      |                             |                                                                                      |  |
| Unoccupied<br>Heating Setpoint              | 18                          | 1018                                                                                 | 65                          | 5065                                                                                 |  |
| Minimum Cooling<br>Setpoint                 | 10                          | 10 - 30                                                                              | 50                          | 50 - 90                                                                              |  |
| Maximum Heating<br>Setpoint                 | 30                          | 10 - 30                                                                              | 90                          | 50 - 90                                                                              |  |
| Configuration of<br>Energy Savings<br>Input | s/c (1)<br>contact          | s/c(1) or<br>o/c (0)<br>contact                                                      | s/c (1)<br>contact          | s/c (1) or<br>o/c (0)<br>contact                                                     |  |
| Display of Room<br>Temperature              | Display<br>room<br>temp.(1) | Display<br>room<br>temp. (1)<br>or display<br>setpoint<br>only (0)                   | Display<br>room<br>temp.(1) | Display<br>room<br>temp. (1)<br>or display<br>setpoint<br>only (0)                   |  |
| Select<br>Temperature<br>Sensor             | Auto-<br>Detect (0)         | Auto-<br>Detect<br>(0),<br>Internal<br>Sensor<br>(1) or<br>External<br>Sensor<br>(2) | Auto-<br>Detect (0)         | Auto-<br>Detect<br>(0),<br>Internal<br>Sensor<br>(1) or<br>External<br>Sensor<br>(2) |  |

#### **Programming Example**

To enter the installer setup mode:

- Press ▼ to change the temperature setpoint to 10°C (50°F)
- 2. Wait until the room temperature is displayed.
- 3. Press and hold  $\nabla \blacktriangle$  together until **tS** is displayed.
- Press ▲ once to show the default Temperature Scale value.
- 5. Continue to press ▲ to show all possible values of this parameter in sequence.
- When the desired value is displayed, it is selected by pressing ▼ once. This will also move to the next parameter, whose identifier will now be displayed.
- 7. Continue to use ▼ to move from one parameter to the next, and ▲ to alter the parameter value.
- 8. When the last parameter **SS** has been selected, a final press of ▼ will return the display to the normal operating mode.

## CHECKOUT

### Cooling

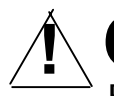

# CAUTION

Equipment Damage Hazard. Improper operation can cause compressor damage.

Do not operate cooling if outdoor temperature is below  $50^{\circ}$ F ( $10^{\circ}$ C). Refer to manufacturer recommendations.

To avoid compressor damage, allow the compressor to remain off for five minutes before restarting.

On models with cool-only, or heat (b) and cool (3):

- **1.** If the device has a system switch, slide it to I (on).
- 2. If the device has a heat/cool switch, slide it to \* (cool).
- 3. Press the ▼ key to lower the temperature setting several degrees below the room temperature. After approximately ten seconds, the cooling equipment will start.
- Press the ▲ key to raise the temperature setting above the room temperature. The cooling equipment should shut down.

### Heating

On models with heat ( ) and cool ( ):

- **1.** If the device has a system switch, slide it to I (on).
- 2. Slide the heat/cool switch to **b** (heat).
- 3. Press and hold the ▲ key to raise the temperature setting several degrees above the room temperature. After approximately ten seconds, the heating equipment should start.
- 4. Press the ▼ key to lower the temperature setting above the room temperature. The heating equipment should shut down.

Make certain all equipment responds to the thermostat.

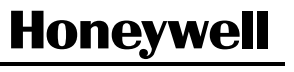

HV115020104-01